## **FIN Approvals Navigation**

This is the navigation to follow to see pending approvals under the Financials module. In this example, we use the **Accounts Payable** tile to access the **Approvals** tile, but the Approvals tile can be accessed through any of the Financials modules that have approvals.

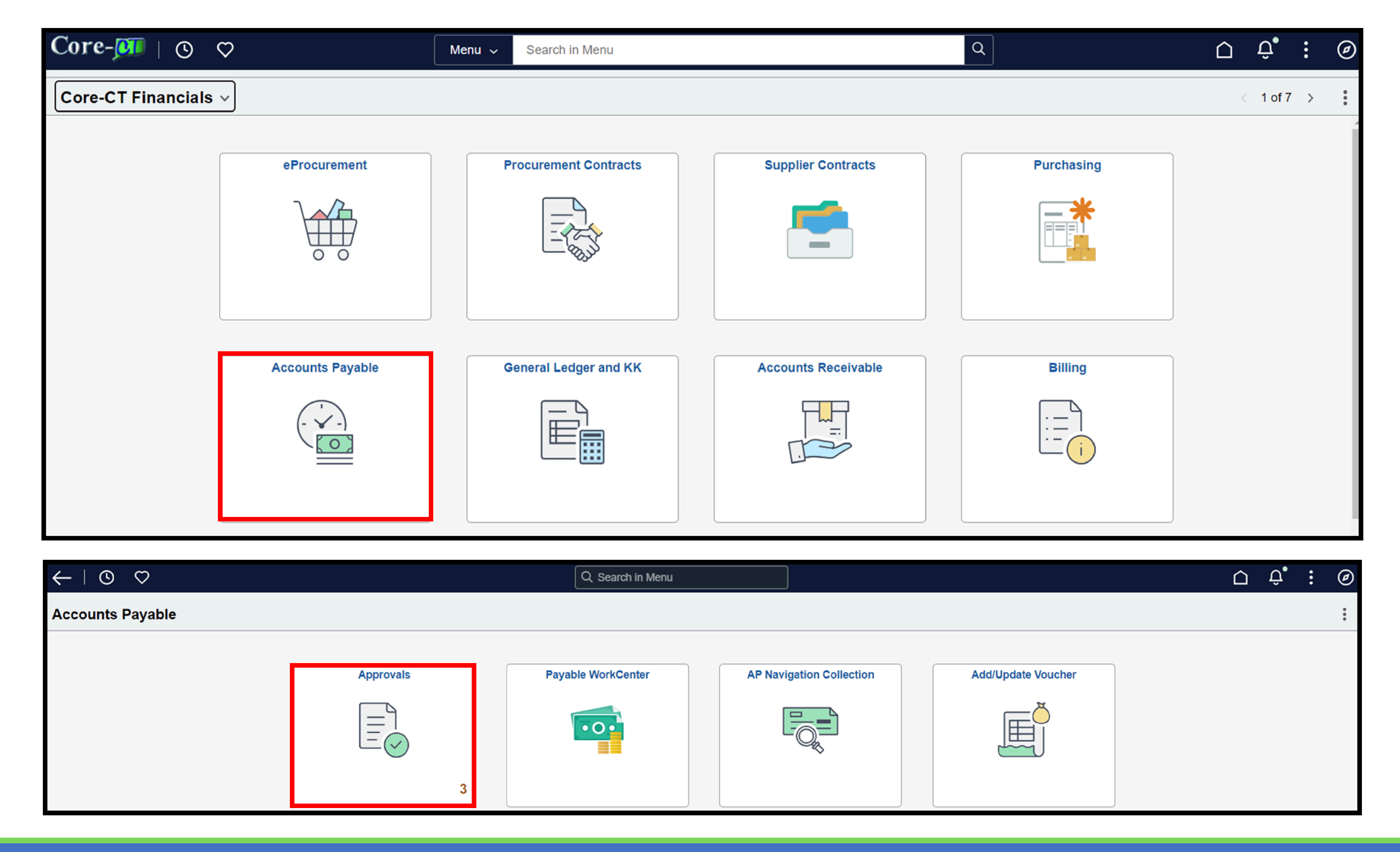

# FIN Pending Approvals

This is the **Pending Approvals** landing page for Financials. On the left, are the approval transaction types. The categories shown here depend on the user's Core-CT approval access.

| $\leftarrow$   $\odot$ $\heartsuit$ | Q Search in Menu              | ⊖ Ĉ.; ⊚ |
|-------------------------------------|-------------------------------|---------|
| Pending Approvals                   |                               | :       |
| View By Type 🗸                      | AII                           |         |
| All 18                              | $\overline{\overline{\cdot}}$ | 18 rows |

| Asset Disposal 15<br>Voucher 3 | <b>Voucher</b><br>0            | AESM1 / 00022493 / TPRU Test User / 1234                              | CITY OF ANSONIA | Routed<br>01/31/2024 | >                    |   |
|--------------------------------|--------------------------------|-----------------------------------------------------------------------|-----------------|----------------------|----------------------|---|
|                                | Voucher<br>1,000.00 USD        | AESM1 / 00022495 / TPRU Test User / 543                               | TOWN OF AVON    | Routed<br>02/01/2024 | >                    |   |
|                                | Voucher<br>10.00 USD           | AESM1 / 00022498 / TPRU Test User / test123                           | TOWN OF ASHFORD | Routed<br>02/05/2024 | >                    |   |
|                                | Asset Disposal<br>1,648.27 USD | 2024-06-17 / 2024-06-17-13.20.29.000000 / RiveraLo ECD-Rivera Lourdes |                 |                      | Routed<br>06/17/2024 | > |

#### Filters

To narrow results, apply filters by clicking on the **View By** dropdown or the **Filter** icon. The filter icon appears blue if there has been a filter applied.

| $\leftarrow$ $\circ$ |                         |                                                           |
|----------------------|-------------------------|-----------------------------------------------------------|
| Pending Approvals    |                         |                                                           |
| View By Type 🗸       | All                     |                                                           |
| All (4               | Ē                       |                                                           |
| Voucher 4            | Voucher<br>10.00 USD    | AESM1 / 00022498 / TPRU Test User / test123               |
|                      | Voucher<br>1,000.00 USD | AESM1 / 00022495 / TPRU Test User / 543                   |
|                      | Voucher<br>500.00 USD   | AESM1 / 00022502 / AES-Kaczenski Lisa / Test Notification |
|                      | Voucher<br>0.00 USD     | AESM1 / 00022503 / AES-Kaczenski Lisa / WF TEST           |

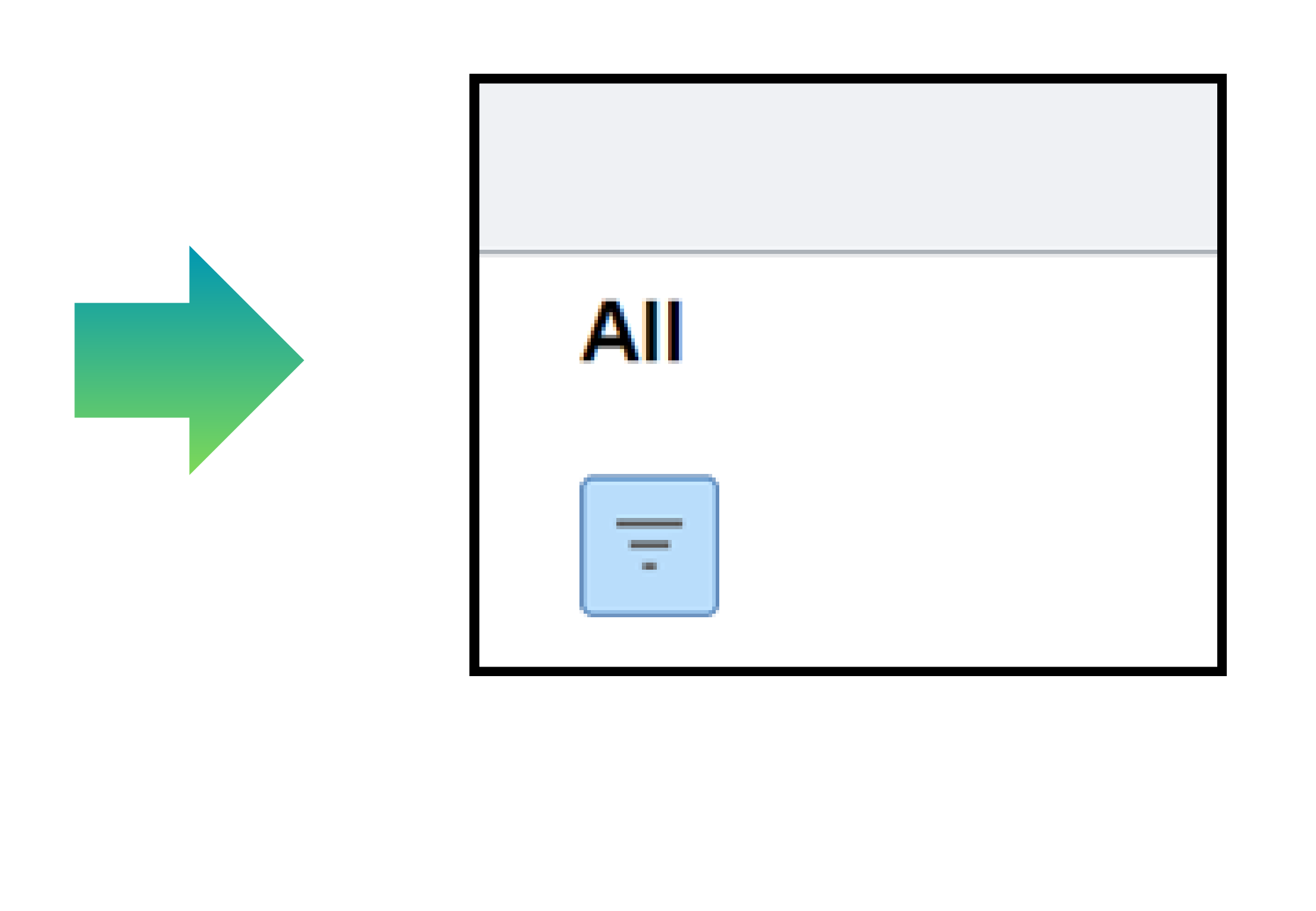

### **Transaction List**

|                   |    |                                | Q Search in Menu                                                      |                 |                      | $\hat{\Box}$      | Û.        | :      | Ø |
|-------------------|----|--------------------------------|-----------------------------------------------------------------------|-----------------|----------------------|-------------------|-----------|--------|---|
| Pending Approvals |    |                                |                                                                       |                 |                      |                   |           |        | : |
| View By Type      | ~  | All                            |                                                                       |                 |                      |                   |           |        |   |
| All               | 18 | Ē                              |                                                                       |                 |                      |                   | 1         | 9 rowe |   |
| Asset Disposal    | 3  | <b>Voucher</b><br>0            | AESM1 / 00022493 / TPRU Test User / 1234                              | CITY OF ANSONIA | Routed 01/31/2024    | >                 |           | 01049  |   |
|                   |    | Voucher<br>1,000.00 USD        | AESM1 / 00022495 / TPRU Test User / 543                               | TOWN OF AVON    | Routed<br>02/01/2024 | >                 |           |        |   |
|                   |    | Voucher<br>10.00 USD           | AESM1 / 00022498 / TPRU Test User / test123                           | TOWN OF ASHFORD | Routed<br>02/05/2024 | >                 |           |        |   |
|                   |    | Asset Disposal<br>1,648.27 USD | 2024-06-17 / 2024-06-17-13.20.29.000000 / RiveraLo ECD-Rivera Lourdes |                 |                      | Routed<br>06/17/2 | d<br>2024 | >      |   |

Click a specific transaction to access the Transaction Details page. When clicking on a specific transaction, Core-CT allows for a transaction to be approved or denied. There are some modules that allow **Pushback**, **Hold**, and **Request Information**.

### **Approval Line Detail**

|         | J Û  |      |
|---------|------|------|
|         |      |      |
| Approve | Deny | Hold |
|         |      |      |

After clicking on a transaction, the upper right-hand side of the page is where the **Approve**, **Deny**, and **Hold** options exist. Transactions that are approved or denied can be viewed in the **Notification Bell's Alert Panel**.

Other Financial Modules may include the below options, when selected these are seen in the **Notification Bell's Action Panel**:

- **Pushback** allows the approver to push the transaction back, question the prior step's approval, and request clarification.
- Hold allows the approver to put the transaction on hold.
- **Request Information** allows the approver to request more information on the transaction before approving.

| on PGC        |                          |        |
|---------------|--------------------------|--------|
| Cancel        | Approve                  | Submit |
| You are about | to approve this request. |        |
| Approver Co   | mments                   |        |
|               |                          |        |
|               |                          |        |
|               |                          |        |
|               | Edit Details             |        |

Click on the Approve button, and add
comments. Comments are optional when
approving a transaction.
When finished, click the Submit button. Once
submitted, a green You Have Approved this
Request notification displays at the top of the
page.

Click on the **Deny** button, and add comments. Comments are mandatory when denying a transaction. When finished, click the **Submit** button. Once submitted, a green **You Have Denied the Request** notification displays at the top of the page.

| Cancel      | Deny                      | Submit | Current   |
|-------------|---------------------------|--------|-----------|
| You are abo | out to deny this request. |        | NEW       |
| Approver C  | comments                  |        | CII47020  |
|             |                           |        | A         |
|             |                           |        | CII119100 |
|             |                           |        |           |
|             | Edit Details              |        |           |
|             |                           |        |           |

ective Sequence

Action Reason PGC

#### **Approvals History**

| : |
|---|
| • |
|   |
|   |
|   |
|   |

To see the history of what was approved, click on the **ellipsis** and then click on **Approvals History**.

| $\leftarrow$ $\odot$ $\bigcirc$                     |                                |                                                                                              |                    | <del>Ĵ</del> :@ |
|-----------------------------------------------------|--------------------------------|----------------------------------------------------------------------------------------------|--------------------|-----------------|
| Approvals History                                   |                                |                                                                                              |                    | :               |
| View By Type ~                                      | All                            |                                                                                              |                    |                 |
| All 22                                              | -                              |                                                                                              |                    | 22 rows         |
| Voucher 1<br>History displays approvals for last 30 | Asset Disposal<br>6,327.51 USD | 2024-07-22 / 2024-07-22-08.56.58.000000 / TEST_TPRU TEST_TPRU                                | Updated 07/22/2024 | >               |
| uays.                                               | Asset Disposal<br>1,312.50 USD | 2024-07-22 / 2024-07-22-08.43.08.000000 / 065047 DPS-Guarnieri Bonita                        | Updated 07/22/2024 | >               |
|                                                     | Asset Disposal<br>904.54 USD   | 2024-07-18 / 2024-07-18-08.45.33.000000 / 451402 DAS-Willemin Mary Jo                        | Updated 07/22/2024 | >               |
|                                                     | Asset Disposal<br>1,339.20 USD | 2024-07-15 / 2024-07-15-09.59.58.000000 / 451402 DAS-Willemin Mary Jo O Denied on 07/22/2024 | Updated 07/22/2024 | >               |
|                                                     | Asset Disposal<br>1,025.02 USD | 2024-07-15 / 2024-07-15-09.01.25.000000 / 451402 DAS-Willemin Mary Jo                        | Updated 07/22/2024 | >               |
|                                                     | Asset Disposal<br>5,345.16 USD | 2024-06-21 / 2024-06-21-07.34.20.000000 / 451402 DAS-Willemin Mary Jo                        | Updated 07/22/2024 | >               |
|                                                     | Asset Disposal<br>2,610.00 USD | 2024-06-21 / 2024-06-21-07.33.46.000000 / 451402 DAS-Willemin Mary Jo                        | Updated 07/22/2024 | >               |

On the Approvals History page, the approved, denied, and pending transactions display.